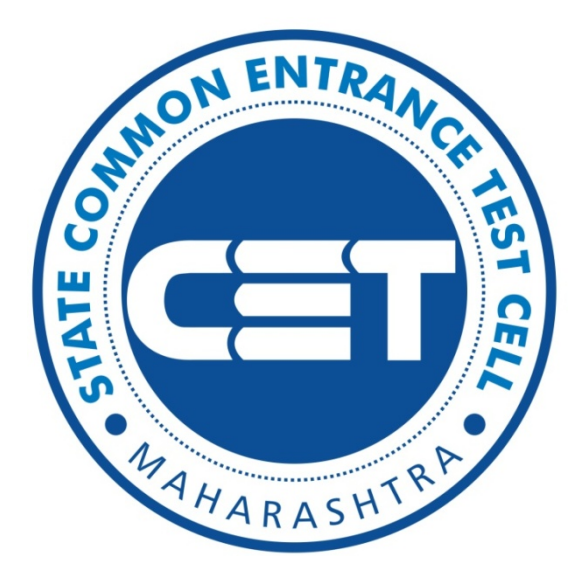

Government of Maharashtra

# State Common Entrance Test Cell, Maharashtra State

Welcome PG DNB Degree/Diploma

**User Manual** 

State CET Cell, Mumbai

#### Introduction:

The Commissioner, State CET Cell, Mumbai has been designated as Competent Authority for selection of candidates for admission to various Post graduate courses under medical department.

The portal is developed for following PG DNB Degree/Diploma courses:

#### **Important Instructions:**

- 1. **Review supporting documents:** Review any supporting documents, such as Information Brochure, User Manual, and Notices before starting the application.
- 2. Valid Contact Details: You need valid Email ID. Keep your Email ID & Mobile No active until the process end.
- 3. **Read the Caption:** Read the Caption of each field carefully and make sure you understand them before enter your data.
- 4. **Proofread:** Proofread and double-check the form before submitting it.
- 5. **Check for visibility:** Make sure your uploaded documents is clearly visible and legible
- 6. **Keep a record:** Keep a record of the acknowledgment email, SMS and print copies.
- 7. **Check for updates:** Regularly check the CET Cell official website (www.mahacet.org) for updates.
- 8. **Don't save your login information:** Always log out of websites by clicking "log out" on the site. It's not enough to simply close the browser window or type in another address.
- 9. **Safe Browsing:** If you're using public computer then before start close all browser or tabs. Also clear browser's cache and delete cookies, history before start browsing & after you finishes your work.
- 10. Use updated browsers and plugins: Keep your browsers and plugins up to date.

## Steps to Follow

#### Open CET Cell official web site : www.mahacet.org

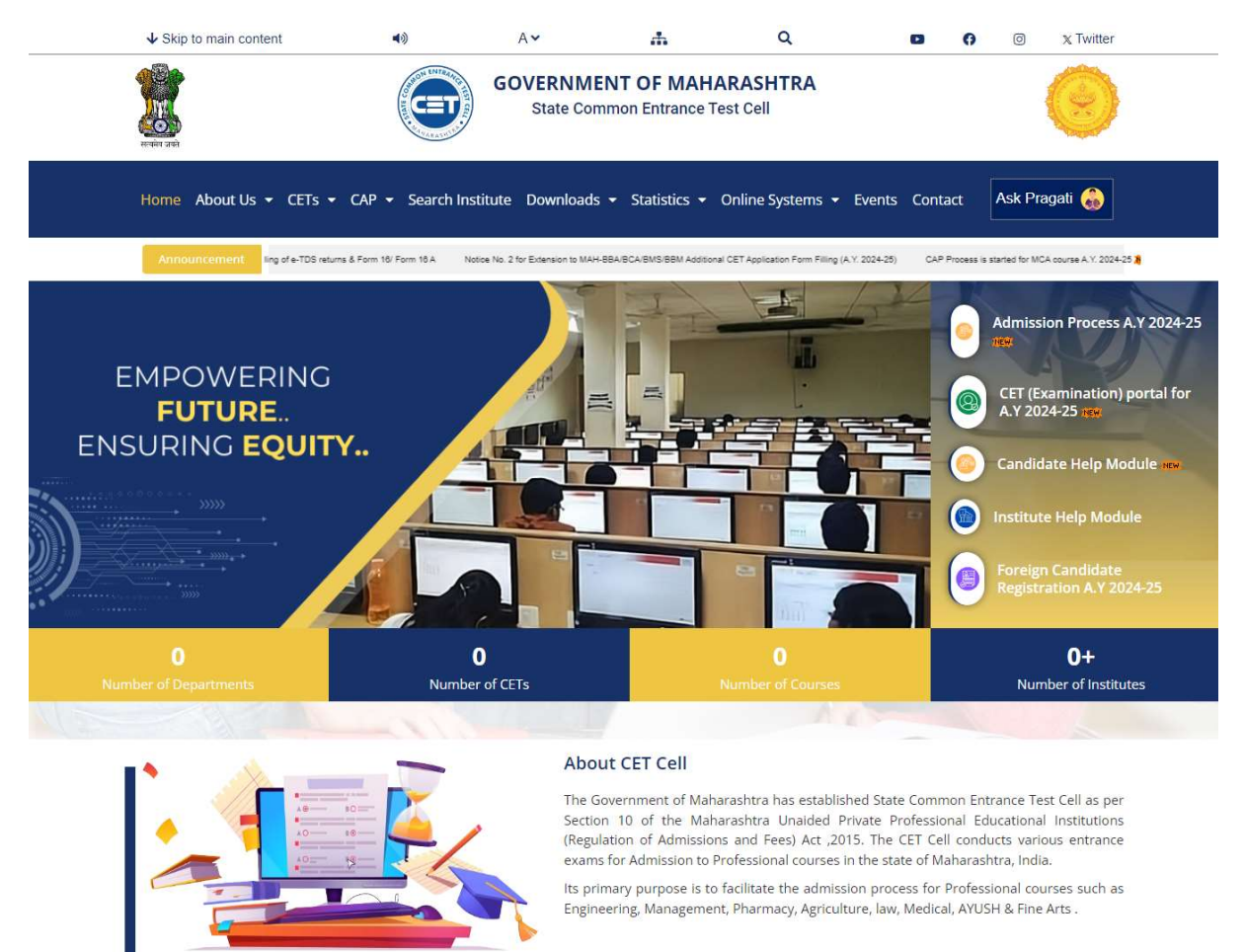

#### Address

- 8th Floor, New Excelsior Building, A. K. Nayak Marg, Fort, Mumbai- 400 001
- www.mahacet.org
- Helpline Number For CAP (Admission): Course wise Helpline numbers provided in the respective admission page

#### **Quick Links**

- - About Us
    - Admission
- CET Statistics CAP Statistics

Search Institute

Contact

8 8 5 5 9 3 0 7 Follow Us On Social Media

🖸 f 🗙 🖸

© 2024,CET Cell All Rights Reserved

Powered By: Synthesys EduCMS

#### Click on Admission Process to open CAP Portal

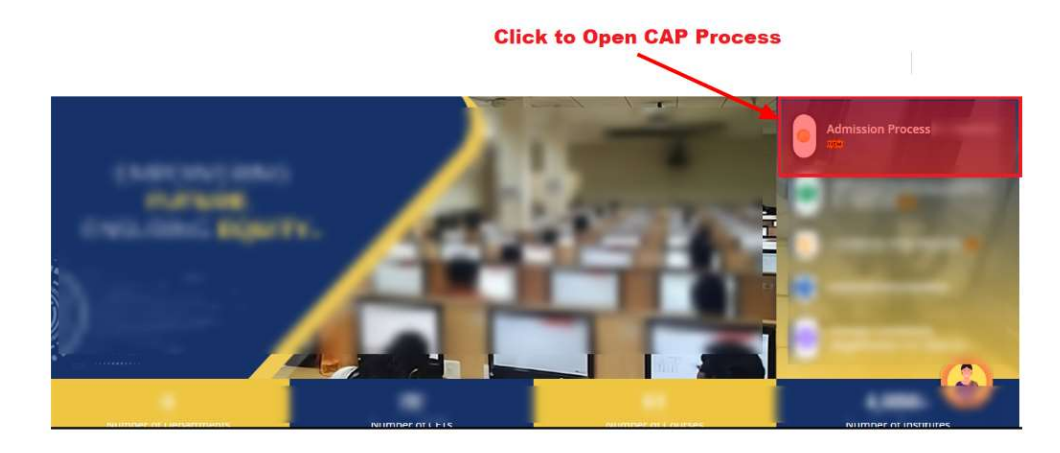

Once click on Admission Process, all courses open.

• Select DNB Degree/Diploma to open for

#### New Portal Open as follow

|                                 |                           | GOVERNMENT OF MAHARASHTRA<br>State Common Entrance Test Cell<br>8th Floor, New Excelsior Building, A. K. Nayak Marg, Fort, Mumbai-400 001 | ۲                                                                                                    |            |
|---------------------------------|---------------------------|----------------------------------------------------------------------------------------------------|----------------------------------------------------------------------------------------------------|------------|
| DNB Degree/Diploma              |                           |                                                                                                    | 🖷 Home                                                                                                    | Contact Us |
|                                 | _                         | New Registration                                                                                                    | 1                                                                                                    |            |
| Latest News >><br>Notifications | Seat Matrix               | / Selection list                                                                                                    | Registration Portal         • DNB Degree/Diploma         *         Candidate Login         Application No         Application No         Password         Password |            |
| Admin Lagin L. Convrigi         | t & State CFT Cell Mumbai | Already Registered<br>Candidates can login to<br>their profile                                                                            | Show password Enter Captcha  PCHASK  Login  Forgot Password                                                                                                    |            |

#### Note:

- Before filling in Online Application Form Download INFORMATION BROCHURE and read it carefully. Candidates should ascertain the eligibility before filling application form; verify the filled in Application Form before paying the fees.
- Candidate has to make the Payment through Online Payment Gateway only. The Online Payment charges, if any, are to be borne by the Candidate. No other mode of payment of fees will be accepted.
- Competent Authority shall not be responsible for any application made/ wrong information provided by an unauthorized person/institution. Applicants are advised not to share/mention their application details with/to anyone.

#### **Notifications:**

• All Notifications / Seat Position / Selection list related to PG DNB Degree/Diploma Courses published under notification tab.

#### **New Applications:**

• Using new application list you can apply for following PG DNB Degree/Diploma Courses

#### Login for already registered candidates:

- Already registered candidates can directly login to open registered candidates profile.
- After registration all other activities is available under login only.

## **General Instructions Before Filling Online Application Form**

Once you click on new registration introduction page will open

|                     |            |                 | GOVERNMENT OF<br>State Common Entrance<br>8th Floor, New Excelsior Building, A. | MAHARASHTRA<br>e Test Cell<br>C Nayak Marg, Fort, Mumbai- 400 0 | 01 | ۲ |              |            |
|---------------------|------------|-----------------|---------------------------------------------------------------------------------|-----------------------------------------------------------------|----|---|--------------|------------|
| ONB Degree/Diploma  |            |                 |                                                                                 |                                                                 |    |   | 🖶 Home       | Contact Us |
| General Instruc     | tion for F | illing Online   | Application Form                                                                |                                                                 |    |   |              |            |
| -                   |            |                 | and the second second                                                           |                                                                 |    |   |              |            |
|                     |            |                 |                                                                                 |                                                                 |    |   |              |            |
| - 2010/00           |            |                 |                                                                                 |                                                                 |    |   |              |            |
| -                   |            |                 |                                                                                 |                                                                 |    |   |              |            |
| -                   |            |                 |                                                                                 |                                                                 |    |   |              |            |
|                     |            |                 |                                                                                 |                                                                 |    |   |              |            |
| -                   |            | Accept          | terms & condi                                                                   | dtions, click                                                   |    |   |              |            |
|                     | 0          | on regis        | tration button                                                                  | to open                                                         |    |   |              |            |
| - 10000             |            | /               | /                                                                               |                                                                 |    |   |              |            |
| -                   |            | /               |                                                                                 |                                                                 |    |   | -            |            |
| I have read an      | d accepted | the terms and c | onditions stated above.                                                         |                                                                 |    |   |              |            |
| Go to New Registrat | lion       |                 |                                                                                 |                                                                 |    |   | Back to Home |            |
|                     |            |                 |                                                                                 |                                                                 |    |   |              |            |

#### Note:

- General instructions page will open. It is candidate responsibility to read all instruction before registration.
- After all instruction the accept option given for terms & conditions
- Click on New Registration button to proceed for registration.

#### **New Registration:**

| 🕣 DNE | 3 Degree/Diploma |                                              | <b>4</b> F | Iome 💪 Contact Us |
|-------|------------------|----------------------------------------------|------------|-------------------|
|       |                  | <ul> <li>Online Application Entry</li> </ul> |            |                   |
|       | Course           | DNB Degree/Diploma (NEET-PG 2024)            | v          |                   |
|       | NEET Rank        | Confirm NEET Rank                            | k 🗌        |                   |
|       | NEET Roll No     | Confirm NEET Roll I                          | No         |                   |
|       |                  | Next                                         |            |                   |
|       |                  | Next                                         |            |                   |

- Before New Registration, candidate needs to verify their NEET PG Details.
- Only Eligible candidates can apply registered online.
- The eligibility given in Information Brochure of respective courses, also available on same portal.
- It is candidates responsibility to read Information Brochure before proceed to online registration.
- One candidate can register for only one time on portal, duplicate registration not allowed.
- Already registered candidates can directly login to portal to complete other activities.

### After Verification NEET PG Details:

- Once candidate verify registration form will be open.
- Please note that if a Candidate commits any mistake while filling in the online Application Form, it cannot be corrected by the CET CELL. The CET CELL takes no responsibility of any kind for such forms.
- Candidate is responsible for the details filled in and approved by him/her.
- Applicant's email id and mobile number needs to verify using OTP system. Same will be used for further correspondence. It is the responsibility of the candidate to keep them active throughout the process.
- Candidate should note the password created by His/her and keep in safe custody. It is necessary for further process. Safe custody of the password is the sole responsibility of the Candidate.

| Degree/Diploma                                                    |                                                         |                                                  |                                   | 🖶 Hot               |
|-------------------------------------------------------------------|---------------------------------------------------------|--------------------------------------------------|-----------------------------------|---------------------|
|                                                                   | * 0                                                     | nline Application Entry                          |                                   |                     |
|                                                                   |                                                         | ·····,                                           |                                   | All Fields are Manc |
| (1) Candidates Details                                            | s per Score Card)                                       | <u></u>                                          |                                   |                     |
| 1.2 Candidate's Father/Husband                                    | Full Name                                               | Full Name                                        |                                   |                     |
| 1.3 Candidate's Mother Full Name                                  |                                                         | Full Name                                        |                                   |                     |
| 1.4 Date of Birth                                                 |                                                         | 1.5 Gender                                       | Select Gender                     | ~                   |
| 1.6 Nationality                                                   | Select Nationality                                      | <ul> <li>Aadhar Card No.</li> </ul>              |                                   |                     |
| 1.8 Mobile No                                                     | 10 Digit No.                                            | Send OTP                                         | Verify yo                         | ur mobile           |
| 1.9 Email ID                                                      |                                                         | Send OTP                                         | Email ID                          | by sendir           |
| 1.10 Correspondance Address                                       | Street & number BO how                                  | c/o Anartmant Linit Building floor Land mo       | ark Dietrict Taluka atc           |                     |
| 1.10.2 Pincode                                                    | 6 Digit Pin                                             | , co, ppennen, one, canang, noo, cana ne         | n, biana, nana ca                 |                     |
|                                                                   | Permanent Address san                                   | ne as Correspondance Address                     |                                   |                     |
| 1.11 Permanent Address                                            |                                                         |                                                  |                                   |                     |
| 1.11.2 Pincode                                                    | Street & number, P.O.box                                | , c/o, Apartment, Unit, Building, floor, Land ma | ark, District, Taluka etc         |                     |
|                                                                   | 6 Digit Pill                                            |                                                  |                                   |                     |
| (2) Reservation Details :                                         |                                                         |                                                  |                                   |                     |
| 2.1. Gategory or the Candidate                                    | valid caste certificate ?                               |                                                  | Select                            |                     |
| 2.1.2 Does the candidate have                                     | valid caste Validiy/Tribe Valid                         | ity Certificate ?                                | Select                            |                     |
| 2.1.3 Does the candidate have                                     | Non-Creamy Layer Certificate                            | (Valid Upto 31/03/2023) ?                        | Select                            |                     |
| 2.1.1 Does the candidate have                                     | valid EWS certificate ?                                 |                                                  | Select                            | ~                   |
| 2.2 Whether the candidate is Don                                  | nicile of Maharashtra State ?                           |                                                  | Select                            | ~                   |
| 2.3 Are you a Person with Disabi                                  | ity (PWD) ?                                             |                                                  | Select                            | ~                   |
| 2.4 Is the candidate Orphan ?                                     | te beleng                                               |                                                  | Select                            | ~                   |
| 2.5 Religion to which the candida                                 | te belong.                                              |                                                  | Select                            |                     |
| ( 3 ) Previous College Information:                               |                                                         |                                                  |                                   |                     |
| 3.1 Date of Passing Final MBBS 0                                  | Degree Examination.                                     | MDDC Deres                                       | Select Date                       |                     |
| 3.3 Internship Completion Date                                    | ia+ mila Part (+ii) Obtained in                         | MIDDS Degree.                                    |                                   |                     |
| 3.4 Whether the candidate has pa                                  | ssed MBBS Degree from Colle                             | ege Situated in Maharashtra                      | Select Date                       |                     |
| State/Outside of Maharashtra State<br>3.4.1 Name of the College.  | ?                                                       |                                                  |                                   |                     |
| 3.4.2 Name of the University.                                     |                                                         |                                                  |                                   |                     |
| 3.5 Whether the candidate is Adn                                  | nitted and is Pursuing Degree/                          | Diploma Courses ?                                | Select                            | ~                   |
| 3.5.1 Name of the Degree/Dipl                                     | oma Course.                                             |                                                  | Select Subject                    | ~                   |
| 3.5.2 Passing Date Degree/Dip                                     | Ioma Course.                                            |                                                  | Select Date                       |                     |
| 3.6 Has the candidate completed<br>completed MBBS from Government | Bond Service or Paid Bond P<br>/ Corporation Institute. | enalty in case candidate                         | Select                            | ~                   |
| 3.6.1 Bond Completion Date.                                       |                                                         |                                                  | Select Date                       |                     |
| 3.7 Has Candidate Registered wi                                   | th NMC/MMC/Other State Med                              | ical Council.                                    | Select                            | ~                   |
| 3.7.1 Medical Council Registra                                    | tion No./Receipt No.                                    |                                                  |                                   |                     |
| 3.8 Whether Applying for Inservice                                | e Quota ?                                               |                                                  | Select                            | ~                   |
| 3.8.2 Circle Name                                                 | 1                                                       |                                                  |                                   |                     |
|                                                                   |                                                         |                                                  |                                   |                     |
| ( 4 ) NEET(PG) Information:                                       |                                                         |                                                  |                                   |                     |
| Course                                                            | Post MBBS DNB Degree                                    | Diploma (NEET-PG 2024)                           |                                   |                     |
| 4.1 NEET Rank                                                     |                                                         |                                                  |                                   |                     |
| 4.3 NEET Roll No                                                  | -                                                       |                                                  |                                   |                     |
| 4.5 NEET Application ID                                           |                                                         |                                                  |                                   |                     |
| 4.8 Details of NEET(PG) Attempte                                  | d by the Candidates                                     | Select                                           | ~                                 |                     |
| ( 5 ) Login Credentials:                                          |                                                         |                                                  |                                   |                     |
| 5.1 Set Password                                                  |                                                         | 5.2 Confirm Password                             |                                   |                     |
| L                                                                 | Baho                                                    | w password                                       |                                   | Show password       |
| Note : Your password must be betw<br>and one special character:   | een 8 and 15 characters long, cr                        | ontain at least one Upper Case letter (A-Z), or  | ne Lower Case letter (a-z), one r | umber (0-9)         |
| Declaration of the Candidate :                                    |                                                         |                                                  |                                   |                     |
| Set pas                                                           | sword tobe us                                           | e for login to your                              | profile for                       |                     |
| remaini                                                           | ng acitivity                                            |                                                  |                                   |                     |
| and the second second                                             |                                                         |                                                  |                                   |                     |
|                                                                   |                                                         |                                                  |                                   |                     |
| Contraction of the second                                         |                                                         |                                                  |                                   |                     |
| terms & condition                                                 |                                                         | Click on s                                       | ubmit button                      | to save             |
| /                                                                 |                                                         | your appl                                        | ication                           | Suve                |
|                                                                   |                                                         |                                                  |                                   |                     |

**Note:** Please note that if a Candidate commits any mistake while filling in the online Application Form, it cannot be corrected by the CET CELL. The CET CELL takes no responsibility of any kind for such forms. Candidate is responsible for the details filled in and approved by him/her.

#### Successfully Submit Application Form:

- Once you click on submit button application form save and application no generated.
- If application submitted successfully then you will received Message on your registered mobile & email.
- DNB Degree/Diploma A Welcome : Logout \* Dashboard # Dashboard C Edit Application ★ Application Details : I Make Payment Course Name DNB Degree/Diploma Upload Documents Application No Application Date Show your activity status Print Application Payment Status UPLOAD PHOTO Ticket Entry Upload Doucments Preference Entry Doucments Verification Status Candidate Name Category PWD Quota Orphan Quota In-Service Quota
- With the help of Application & Password you can login to your profile.

- In your profile, you can track your application status and their various steps status.
- Application Edit option given in your login.
- You can make any changes in your application till make online payment.

#### **Make Payment:**

• Application fees accept through online payment option only.

| DNB Degree/Diploma                       |                                               | 🏝 Welcome :  | Logo |
|------------------------------------------|-----------------------------------------------|--------------|------|
| Dashboard * Make Payment                 |                                               |              |      |
| Edit Application General Instruction Bef | ore Make Payment:                             |              |      |
| Make Payment                             |                                               |              |      |
| Unload Documents                         |                                               |              |      |
|                                          |                                               |              |      |
| Print Application                        |                                               |              |      |
| Ticket Entry                             |                                               |              |      |
| Application Details:                     |                                               |              |      |
| Course Name                              |                                               |              |      |
| Application No                           |                                               |              |      |
| Candidate Name                           | and another second                            |              |      |
| Category                                 |                                               |              |      |
| Application Fees (Rs.)                   |                                               |              |      |
|                                          | term descents term                            |              |      |
|                                          |                                               |              |      |
|                                          |                                               |              |      |
| Candidate Declaration:                   |                                               |              |      |
| contraction (contraction) of             |                                               |              |      |
|                                          |                                               |              |      |
| 10-10-10-10-10-10-10-10-10-10-10-10-10-1 |                                               |              |      |
|                                          |                                               |              |      |
|                                          |                                               |              |      |
|                                          |                                               |              |      |
| Trans. Annual Contract of                |                                               |              |      |
|                                          |                                               |              |      |
| I have read and ac                       | cepted the terms and conditions stated above. |              |      |
|                                          |                                               | Make Paumont |      |
| Result of Ca                             | Iculation 4 + 1 = Answer                      | make Payment |      |

- The application fees once paid is non-refundable even the application is rejected for any reason.
- Non-transferable and cannot be used for other person.
- Convenience Fee if applicable will be charged.
- There is no provision to make changes in the application form after successful payment.
- Please verify personal/UG/Reservation details before make payment.

### **Upload Documents:**

• Once you make payment successfully, upload documents tab will open.

| DNB Degree/Diploma |                    |                                                                                                    |                       | 🏝 Welcome :           |            | Logo |
|--------------------|--------------------|----------------------------------------------------------------------------------------------------|-----------------------|-----------------------|------------|------|
| shboard            | Upload             | Documents                                                                                                  |                       |                       |            |      |
| lit Application    |                    |                                                                                                    |                       |                       |            |      |
| ake Payment        | General            | Instruction for Uploading Documents :                                                                      |                       |                       |            |      |
|                    | 1. Can             | diate Photo in .jpg format only.                                                                           |                       |                       |            |      |
| load Documents     | 2. All D           | Jocuments in .pdf format only.                                                                             |                       |                       |            |      |
| int Application    | 3. All L<br>4. You | must scan your original documents not photo copies. If the document is in colour, scan it in colour,       |                       |                       |            |      |
|                    | 5. Che             | ck your scan to see that everything on the original document can be read on the scan, including text, stam | nps, numbers, etc. If | it can't be read when | it's uploa | ded, |
| tet Entry          | it car             | nnot be accepted.                                                                                          |                       |                       |            |      |
|                    | 6. Onci            | a you upload all documents, Please click on Save Documents button to upload your documents on serve        | er.                   |                       |            |      |
| Ac                 | oplication N       | 0.                                                                                                    |                       |                       |            |      |
|                    | Candidato No       |                                                                                                    |                       |                       |            |      |
|                    | anuluate Na        | 111/C                                                                                                    |                       |                       |            |      |
|                    |                    | 1                                                                                                    |                       |                       |            |      |
| R                  | temark             |                                                                                                    |                       |                       |            |      |
|                    |                    | Select document to upload                                                                                  |                       | r                     | 1          |      |
| Sr                 | ir. Docum          | ent Name                                                                                                   | Size                  | 5                     | Status     | Rem  |
| 1                  | 1                  | a sea ha ha                                                                                                | 50KB                  | Choose File           |            |      |
|                    | _                  |                                                                                                    |                       |                       |            |      |
| 2                  | 2                  |                                                                                                    | SUUKB                 | Choose File           |            |      |
| 3                  | 3                  |                                                                                                    | 500KB                 | Choose File           |            |      |
|                    | _                  |                                                                                                    |                       |                       |            |      |
| 4                  | 4                  |                                                                                                    | 500KB                 | Choose File           |            |      |
|                    |                    |                                                                                                    |                       |                       |            |      |
| 5                  | 5                  |                                                                                                    | 500KB                 | Choose File           |            |      |
| c                  | Declaratio         | on                                                                                                    |                       |                       |            |      |
|                    | Deolaratio         |                                                                                                    |                       |                       |            |      |
|                    |                    |                                                                                                    |                       |                       |            |      |
|                    |                    | Once upload all documents click or                                                                         | 1 save                |                       |            |      |
|                    |                    | button to save your documents on a                                                                         | server                |                       |            |      |
|                    |                    |                                                                                                    |                       |                       |            |      |
|                    |                    |                                                                                                    |                       |                       |            |      |
|                    | 🗌 l hav            | e read and accepted the terms and conditions stated above.                                                 |                       |                       |            |      |
|                    |                    |                                                                                                    |                       |                       |            |      |
|                    |                    |                                                                                                    |                       |                       |            |      |
|                    |                    | Save Documents                                                                                             |                       |                       |            |      |

- List of Required documents show automatically as per Information Brochure.
- All Documents are mandatory and [.pdf] format only.
- You must scan your original documents, not photo copies. If the document is in colour, scan it in colour.
- Check your scan to see that everything on the original document can be read on the scan, including text, stamps, numbers, etc. If it can't be read when it's uploaded, it cannot be accepted.
- Once you upload all documents, Please click on **Save Documents** button to upload your documents on server.

#### **Preference (Choice) Entry:**

- Minimum one preference in mandatory. It is not compulsory to fill all preferences.
- If a candidate does not give preference for a particular code of Institute; then it means that he / she is not interested / desiring to take that PG DNB Degree/Diploma seat.

| DNB Degree/Dipl | oma                                                                                                    |                      |              |        | 🛔 Welcome : L                                                                                                    |
|-----------------|----------------------------------------------------------------------------------------------------|----------------------|--------------|--------|----------------------------------------------------------------------------------------------------|
| shboard         | * Preference                                                                                                  | e Entry              |              |        |                                                                                                    |
| t Application   |                                                                                                    |                      |              |        |                                                                                                    |
| ike Payment     | Instructions                                                                                                  |                      |              |        |                                                                                                    |
| oad Documents   |                                                                                                    |                      |              |        |                                                                                                    |
| nt Application  |                                                                                                    |                      |              |        |                                                                                                    |
| ket Entry       |                                                                                                    |                      |              |        |                                                                                                    |
| Ket Entry       |                                                                                                    |                      |              |        |                                                                                                    |
| eference Entry  |                                                                                                    |                      |              |        |                                                                                                    |
| ference Print   |                                                                                                    |                      |              |        |                                                                                                    |
|                 |                                                                                                    |                      |              |        |                                                                                                    |
|                 |                                                                                                    |                      |              |        |                                                                                                    |
|                 |                                                                                                    |                      |              |        |                                                                                                    |
|                 | L                                                                                                    |                      |              |        |                                                                                                    |
|                 | Application No.                                                                                               |                      |              | 100000 |                                                                                                    |
|                 | Application No.                                                                                               |                      |              | 1000   |                                                                                                    |
|                 | Application No.<br>NEET Roll No.<br>Candidate Nam                                                             | e                    |              | 1000   |                                                                                                    |
|                 | Application No.<br>NEET Roll No.<br>Candidate Nam<br>Category                                                 | e                    |              |        |                                                                                                    |
|                 | Application No.<br>NEET Roll No.<br>Candidate Nam<br>Category                                                 | e                    |              |        |                                                                                                    |
|                 | Application No.<br>NEET Roll No.<br>Candidate Nam<br>Category                                                 | e                    |              |        |                                                                                                    |
|                 | Application No.<br>NEET Roll No.<br>Candidate Nam<br>Category                                                 | e                    |              |        |                                                                                                    |
|                 | Application No.<br>NEET Roll No.<br>Candidate Nam<br>Category<br>Preference No.                               | e<br>Preference Code | College Name |        | Subject Name Add c                                                                                                    |
|                 | Application No.<br>NEET Roll No.<br>Candidate Nam<br>Category<br>Preference No.<br>1                          | e<br>Preference Code | College Name |        | Subject Name Add C                                                                                                    |
|                 | Application No.<br>NEET Roll No.<br>Candidate Nam<br>Category<br>Preference No.<br>1<br>2                     | e<br>Preference Code | College Name |        | Subject Name Add C                                                                                                    |
|                 | Application No.<br>NEET Roll No.<br>Candidate Nam<br>Category<br>Preference No.<br>1<br>2<br>3                | e Preference Code    | College Name |        | Subject Name Add C<br>+ (<br>+ (<br>+ (<br>+ (                                                                                                    |
|                 | Application No.<br>NEET Roll No.<br>Candidate Nam<br>Category<br>Preference No.<br>1<br>2<br>3<br>4           | e<br>Preference Code | College Name |        | Subject Name Add C<br>+ (<br>+ (<br>+ (<br>+ (<br>+ (<br>+ (<br>+ (<br>+ (                                                                                                    |
|                 | Application No.<br>NEET Roll No.<br>Candidate Nam<br>Category<br>Preference No.<br>1<br>2<br>3<br>4<br>5      | e<br>Preference Code | College Name |        | Subject Name Add C<br>+ (+)<br>+ (<br>+ (<br>+ (<br>+ (<br>+ (<br>+ (<br>+ (<br>+ (                                                                                                    |
|                 | Application No.<br>NEET Roll No.<br>Candidate Nam<br>Category<br>Preference No.<br>1<br>2<br>3<br>4<br>5<br>6 | e Preference Code    | College Name |        | Subject Name         Add         D           \lambda         \lambda </td |

#### Willingness:

 All the candidates to whom a seat has been allotted in the 1st round on the basis of Merit-cum-Preference will have to compulsorily submit online willingness to join the institute and course allotted on the website and pay the processing fee.

| DNB Degree/Diploma                                                                                                    |                                                                                                    | 🛔 Welcome : Logo |
|----------------------------------------------------------------------------------------------------|----------------------------------------------------------------------------------------------------|------------------|
| Dashboard                                                                                                    |                                                                                                    |                  |
| Edit Application Instruction for candidate for Willingne                                                                                                    | ess (Online Joining) and Seat Retention                                                                                                    |                  |
| Make Payment                                                                                                    |                                                                                                    |                  |
| pload Documents                                                                                                    |                                                                                                    |                  |
| rint Application                                                                                                    |                                                                                                    |                  |
| cket Entry                                                                                                    | and the second second se |                  |
| reference Entry                                                                                                    |                                                                                                    |                  |
| ference Print                                                                                                    |                                                                                                    |                  |
| ngness                                                                                                    |                                                                                                    |                  |
| A AND ADDRESS AND ADDRESS AND ADDRE |                                                                                                    |                  |
|                                                                                                    |                                                                                                    |                  |
|                                                                                                    |                                                                                                    |                  |
|                                                                                                    |                                                                                                    |                  |
|                                                                                                    |                                                                                                    |                  |
| I have carefully read all the above te                                                                                                    | erms and conditions and hereby declare my consent to agree by them.                                                                                                    |                  |
|                                                                                                    | Accept & Proceed                                                                                                    |                  |
|                                                                                                    |                                                                                                    |                  |

If a candidate gets selected for a particular DNB Degree/ Diploma course, then the candidate is required to join that course as per the procedure (submit online willingness). In case he /she do not join the course, he / she will not be eligible for subsequent admission process of DNB Degree/Diploma.

#### **Eligibility for Next Round (Betterment) :**

 It is made clear that even if a candidate to whom a seat has been allotted in the round wants a betterment of his/her choice, such a candidate must initially accept the allotment and join the institute by submitting the willingness online and pay the processing fee.

| A Dashboard       | ★ Update Willingness Status                                                                                                    |  |
|-------------------|----------------------------------------------------------------------------------------------------|--|
| Edit Application  | Candidate Details                                                                                                    |  |
| D Make Payment    | Application No :<br>Candidate Name :                                                                                                    |  |
| Upload Documents  | Category Selection Details                                                                                                    |  |
| Print Application | Institute Name                                                                                                    |  |
| Ticket Entry      | Subject Name<br>Quota<br>Remark                                                                                                    |  |
| Preference Entry  | Select Willingness Status & Make Payment                                                                                                    |  |
| Preference Print  | Select Online Joining Status                                                                                                    |  |
| Willingness       | I am willing to Joining the allotted college & I am interested in next subsequent rounds.                                                                                                    |  |
|                   | Processing Fees :                                                                                                    |  |
|                   | ☐ is is hereby made clear that I have joined the allotted institute. I am fully aware that I have not submitted Status<br>Retention Form and I will be consider for next subsequent rounds of selection process |  |

#### **Status Retention:**

 In case if a candidate to whom a seat has been allotted and is satisfied with the allotment, such a candidate must submit an online Status Retention form and pay the fees as a seat retention fee to confirm their admission.

| Dashboard          | ★ Update Willingness Status                                                                                                    |  |
|--------------------|----------------------------------------------------------------------------------------------------|--|
| Edit Application   | Candidate Details                                                                                                    |  |
| D Make Payment     | Application No :<br>Candidate Name :<br>NEET Rank :                                                                                                    |  |
| Upload Documents   | Category :<br>Selection Details                                                                                                    |  |
| Print Application  | Round No & Date :<br>Institute Name :                                                                                                    |  |
| Ticket Entry       | Subject Name Quota Remark                                                                                                    |  |
| > Preference Entry | Select Willingness Status & Make Payment                                                                                                    |  |
| Preference Print   | Select Online Joining Status                                                                                                    |  |
| Willingness        | I am willing to Joining & Retained the allotted college.                                                                                                    |  |
|                    | Processing Fees :                                                                                                    |  |
|                    | Is is hereby made clear that I have joined the allotted institute and I am fully aware that after submitting this Status Retention Form I will not be considered for any subsequent rounds of selection process. I also declare that I |  |

#### **Upload Institute Acknowledgement:**

- Candidate who has submitted status retention form will not be eligible for remaining subsequent round(s). It is hereby made clear that the period provided for submission of Status Retention Form is crucial and vital.
- Candidate should join the allotted institute physically within given period, take Stamp & Signature of institute on selection letter, and upload the acknowledged selection letter in his/her login within given period only.
- If candidate fails to upload the duly acknowledged selection letter in login, his/her status will be consider as NOT JOINED and the seat will be taken as vacant seat in sub-sequent round, Penalty as per rules will be applicable.

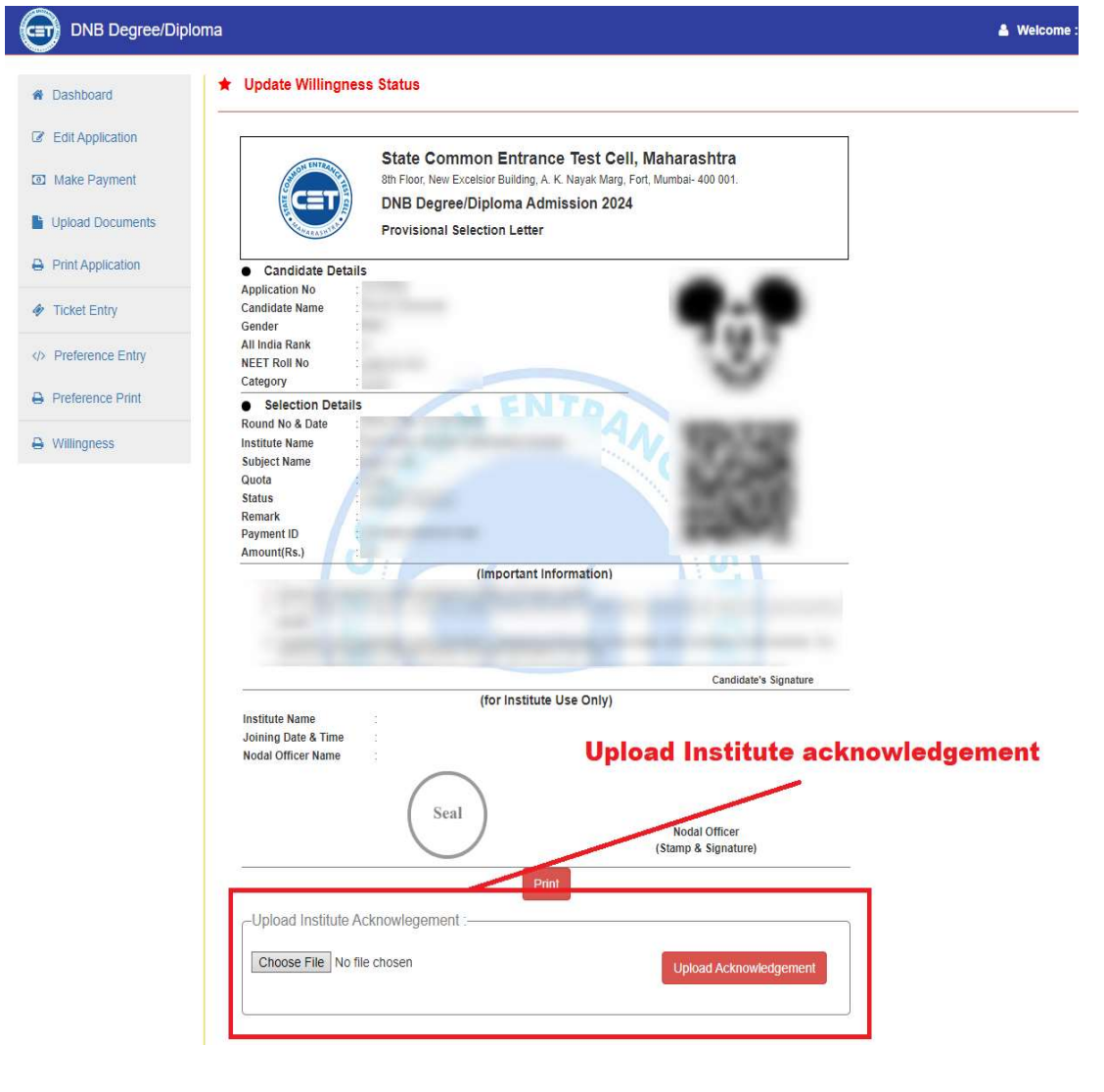

#### End of User Manual:

- The application fees once paid is non-refundable even if a application is rejected for any reason.
- Please note that if a Candidate commits any mistake while filling in the online Application Form, it cannot be corrected by the CET CELL. The CET CELL takes no responsibility of any kind for such forms. Candidate is responsible for the details filled in and approved by him/her.
- Competent Authority shall not be responsible for any application made/ wrong information provided by an unauthorized person/institution. Applicants are advised not to share/mention their application details with/to anyone.
- **No proxy** will be allowed at the time of Physical Document Verification. All Rights Reserved with the Competent Authority.
- Applicant's email id and mobile number will be used for further correspondence. It is the responsibility of the candidate to keep them active throughout the process.
- For further updates regularly visit our website www.cetcell.mahacet.org

#### **THE END**